#### **CURRÍCULUM VITAE NORMALIZADO**

El proyecto CVN es una apuesta de la FECYT y el MICINN para la implantación racional de las tecnologías de la información en la gestión de la actividad investigadora, evitando que el investigador tenga que completar de nuevo su currículum en las bases de datos de las distintas convocatorias.

Un currículum vítae en formato CVN es un fichero electrónico en formato PDF (CVN-PDF) con tecnología CVN-XML incrustada, de tal manera que esta información normalizada puede ser tratada electrónicamente por distintas bases de datos, permitiendo su actualización sin tener que reescribirlo en distintas ocasiones.

El fichero pdf (CVN-PDF) resultante puede ser archivado, visualizado o impreso localmente por el investigador.

Para generar un currículum vítae en formato CVN es necesario utilizar una aplicación informática (Sistema de Información Curricular).

Todos los investigadores miembros de la comunidad andaluza, pueden utilizar SICA como Sistema de Información Curricular.

SICA ofrece un módulo de exportación, de CVN-XML que incluye un conversor al formato pdf, permitiendo así la posibilidad al usuario de descargar su currículo en el estándar CVN con el objetivo de poder exportarlo.

### PROCEDIMIENTO PARA OBTENER CVN DESDE SICA

A) EXPORTAR CVN-XML

1. Inserte en su navegador la dirección <u>https://www.grupos-pai.cica.es</u>.

2.- En la parte superior-izquierda de la pantalla sitúe el cursor sobre *Acceso a S.I.C.A* y seleccione la opción *Investigador* (primera opción del menú desplegable).

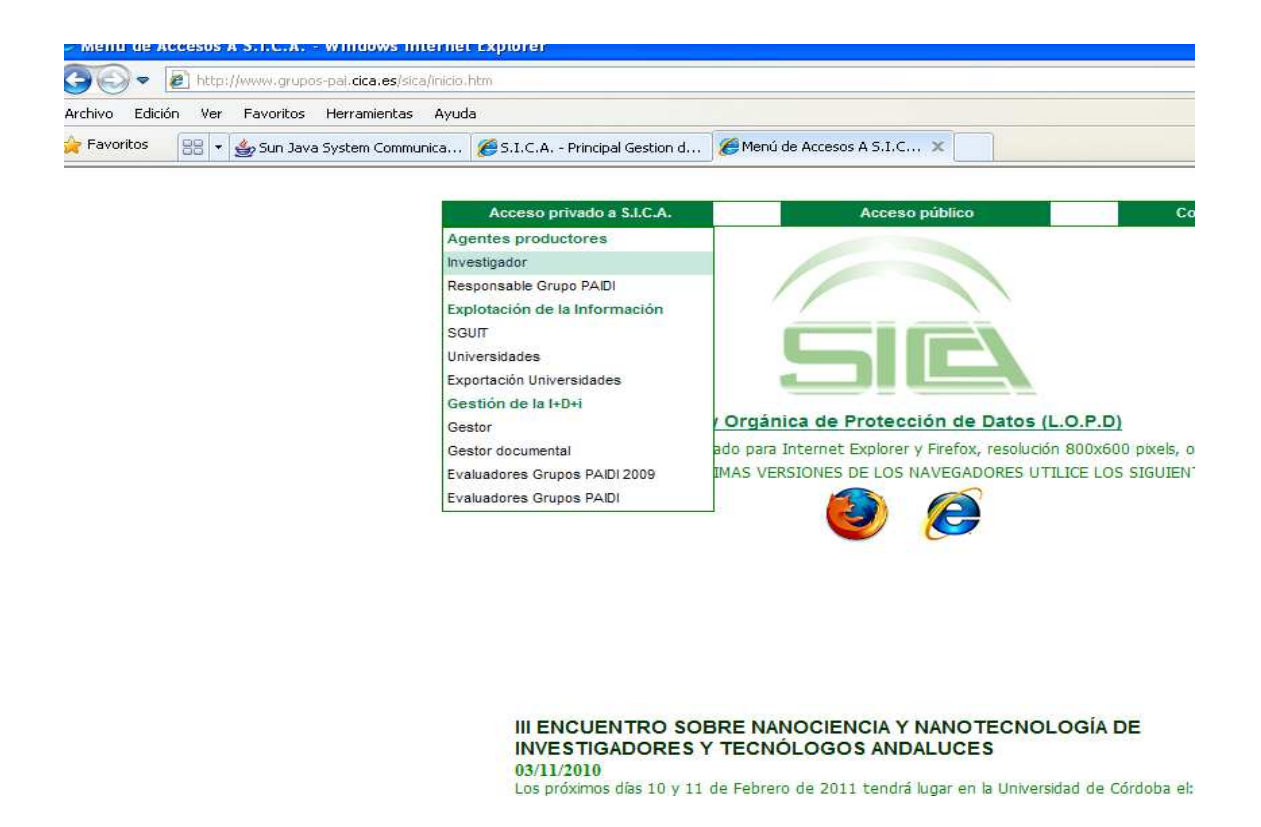

3.- Inserte su nombre de usuario y su contraseña. Pulse "enviar"

4.- Una vez ha entrado como investigador, sitúe el cursor sobre *"Investigador"* situado en la parte superior izquierda de la pantalla y seleccione la opción *"Exportar CVN-XML"* 

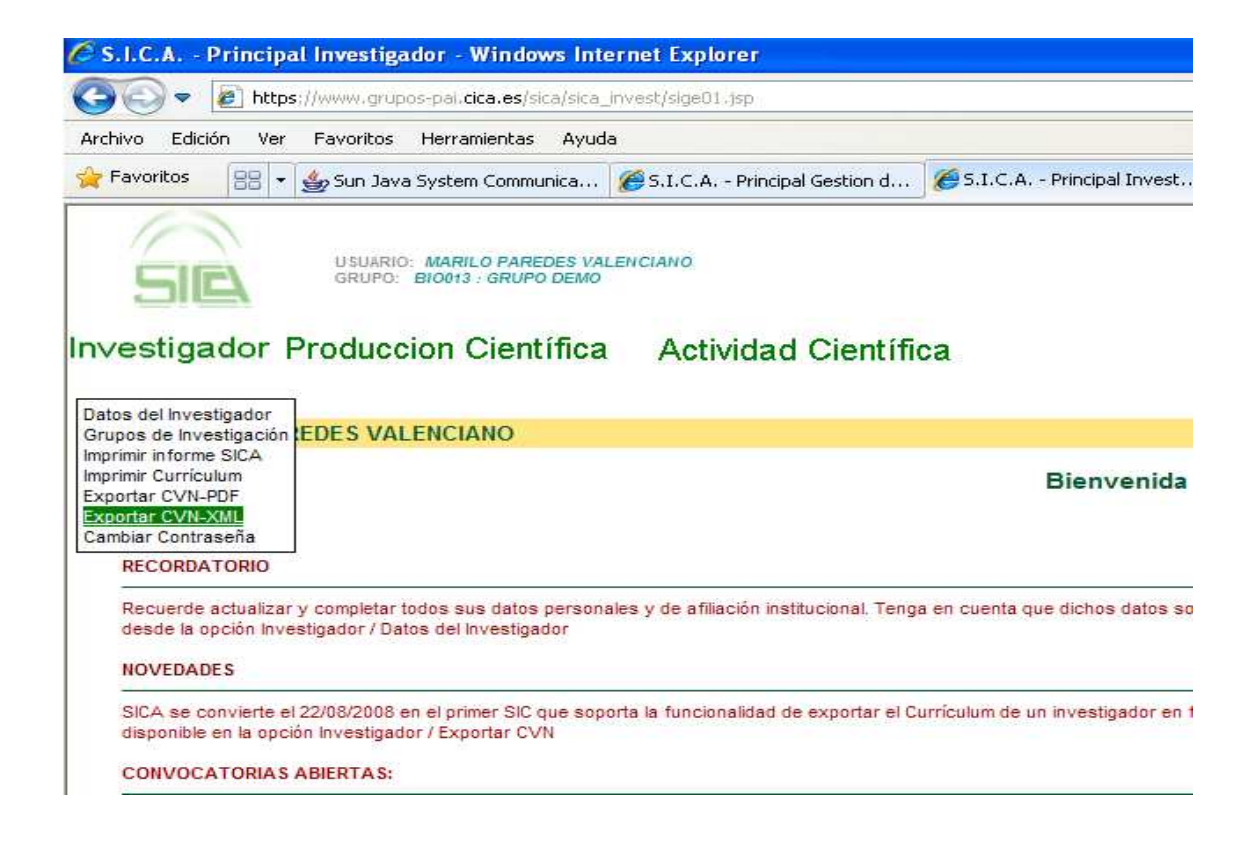

5. Guarde el archivo en el lugar de su ordenador (o dispositivo externo que desee).

El archivo descargado es un fichero XML (sistema de intercambio de datos) que contiene toda la información de SICA lista para ser cargada en aquellas aplicaciones que tengan implantado el sistema CVN.

| vo Edición Ver Eavoritos Herramientas Avuría                                                                                                    |                                                                                                    |
|----------------------------------------------------------------------------------------------------|----------------------------------------------------------------------------------------------------|
|                                                                                                    |                                                                                                    |
| avonicos 🗧 👻 🌚 Sun Java System Communica 🖉 S.I.C.A Principal                                                                                                    | Gestion d 33.1.C.A Principal Invest X                                                                                                    |
| USUARIO: MARILO PAREDES VALENCIANO                                                                                                    | Investigador                                                                                                    |
|                                                                                                    | Actual : INVESTIGADOR                                                                                                    |
|                                                                                                    |                                                                                                    |
| songauor Produccion Científica Actividad                                                                                                    | Clenunica                                                                                                    |
|                                                                                                    |                                                                                                    |
| Sra Marilo PAREDES VALENCIANO                                                                                                    |                                                                                                    |
| STA, MAINO FAREDES VALENCIANO                                                                                                    |                                                                                                    |
|                                                                                                    |                                                                                                    |
|                                                                                                    | Bienvenida a S.I.C.A.                                                                                                    |
|                                                                                                    | Bienvenida a S.I.C.A.                                                                                                    |
|                                                                                                    | Bienvenida a S.I.C.A.                                                                                                    |
| RECORDATORIO                                                                                                    | Bienvenida a S.I.C.A.                                                                                                    |
| RECORDATORIO                                                                                                    | Bienvenida a S.I.C.A.<br>Descarga de archivos                                                                                                    |
| RECORDATORIO<br>Recuerde actualizar y completar todos sus datos personales y de afiliación ins<br>desde la opción Investigador / Datos del Investigador                                                                                                    | Bienvenida a S.I.C.A.<br>Descarga de archivos                                                                                                    |
| RECORDATORIO<br>Recuerde actualizar y completar todos sus datos personales y de afiliación ins<br>desde la opción Investigador / Datos del Investigador                                                                                                    | Bienvenida a S.I.C.A.<br>Descarga de archivos<br>¿Desea abrir o guardar este archivo?                                                                                                    |
| RECORDATORIO<br>Recuerde actualizar y completar todos sus datos personales y de afiliación ins<br>desde la opción investigador / Datos del investigador<br>NOVEDADES                                                                                                    | Bienvenida a S.I.C.A. Descarga de archivos ¿Desea abrir o guardar este archivo? Nombre: cvnMARILO.xml                                                                                                    |
| RECORDATORIO<br>Recuerde actualizar y completar todos sus datos personales y de afiliación ins<br>desde la opción Investigador / Datos del Investigador<br>NOVEDADES<br>SICA se convierte el 22/08/2008 en el primer SIC que soporta la funcionalidad c                                                                                                    | Bienvenida a S.I.C.A. Descarga de archivos  ¿Desea abrir o guardar este archivo?  Nombre: cvnMARILO.xml Tipo: Documento XML, 59,1 KB                                                                                                    |
| RECORDATORIO<br>Recuerde actualizar y completar todos sus datos personales y de afiliación ins<br>desde la opción Investigador / Datos del Investigador<br>NOVEDADES<br>SICA se convierte el 22/08/2008 en el primer SIC que soporta la funcionalidad c<br>disponible en la opción Investigador / Exportar CVN                                                                                                    | Bienvenida a S.I.C.A. Descarga de archivos                                                                                                    |
| RECORDATORIO<br>Recuerde actualizar y completar todos sus datos personales y de afiliación ins<br>desde la opción Investigador / Datos del Investigador<br>NOVEDADES<br>SICA se convierte el 22/08/2008 en el primer SIC que soporta la funcionalidad c<br>disponible en la opción Investigador / Exportar CVN<br>CONVOCATORIAS ABIERTAS:                                                                                                    | Bienvenida a S.I.C.A. Descarga de archivos  cposea abrir o guardar este archivo?  Nombre: cvnMARILO.xml  Tipo: Documento XML, 59,1 KB De: www.grupos-pai.cica.es                                                                                                    |
| RECORDATORIO<br>Recuerde actualizar y completar todos sus datos personales y de afiliación ins<br>desde la opción Investigador / Datos del Investigador<br>NOVEDADES<br>SICA se convierte el 22/08/2008 en el primer SIC que soporta la funcionalidad c<br>disponible en la opción Investigador / Exportar CVN<br>CONVOCATORIAS ABIERTAS:                                                                                                    | Bienvenida a S.I.C.A.<br>Descarga de archivos<br>¿Desea abrir o guardar este archivo?<br>Mombre: cvniMARILO.xml<br>Tipo: Documento XML, 59,1 KB<br>De: www.grupos-pai.cica.es<br>Abrir Guardar Cancelar                                                                                                    |
| RECORDATORIO<br>Recuerde actualizar y completar todos sus datos personales y de afiliación ins<br>desde la opción Investigador / Datos del Investigador<br>NOVEDADES<br>SICA se convierte el 22/08/2008 en el primer SIC que soporta la funcionalidad o<br>disponible en la opción Investigador / Exportar CVN<br>CONVOCATORIAS ABIERTAS:                                                                                                    | Bienvenida a S.I.C.A.  Descarga de archivos  CDesea abrir o guardar este archivo?  Nombre: cvnIMARILO.xml Tipo: Documento XML, 59,1 KB De: www.grupos-pai.cica.es  Abrir Guardar Cancelar                                                                                                    |
| RECORDATORIO<br>Recuerde actualizar y completar todos sus datos personales y de afiliación ins<br>desde la opción Investigador / Datos del Investigador<br>NOVEDADES<br>SICA se convierte el 22/08/2008 en el primer SIC que soporta la funcionalidad o<br>disponible en la opción Investigador / Exportar CVN<br>CONVOCATORIAS ABIERTAS:<br>• TÍTULO: PROYECTOS DE APLICACIÓN DEL CONOCIMIENTO<br>PERIODO DE VIGENCIA: 15/01/2009 AL 15/02/2009                                                                                                    | Bienvenida a S.I.C.A.                                                                                                    |
| RECORDATORIO<br>Recuerde actualizar y completar todos sus datos personales y de afiliación ins<br>desde la opción Investigador / Datos del Investigador<br>NOVEDADES<br>SICA se convierte el 22/08/2008 en el primer SIC que soporta la funcionalidad o<br>disponible en la opción Investigador / Exportar CVN<br>CONVOCATORIAS ABIERTAS:<br>• TÍTULO: PROYECTOS DE APLICACIÓN DEL CONOCIMIENTO<br>PERIODO DE VIGENCIA: 15/01/2009 AL 15/02/2009<br>La Consejeria de Innovación, Ciencia y Empresa, a tenor de lo dispues                                                                                             | Bienvenida a S.I.C.A.  Descarga de archivos  posea abrir o guardar este archivo?  posea abrir o guardar este archivo?  Nombre: cvnMARILO.xml  Tipo: Documento XML, 59,1 KB De: www.grupos-pai.cica.es  Abrir Guardar Cancelar  Abrir Guardar cancelar  Abrir Guardar cancelar                                                                                                    |
| RECORDATORIO Recuerde actualizar y completar todos sus datos personales y de afiliación ins desde la opción Investigador / Datos del Investigador NOVEDADES SICA se convierte el 22/08/2008 en el primer SIC que soporta la funcionalidad o disponible en la opción Investigador / Exportar CVN CONVOCATORIAS ABIERTAS:  • TÍTULO: PROYECTOS DE APLICACIÓN DEL CONOCIMIENTO PERÍODO DE VIGENCIA: 15/01/2009 La Consejeria de Innovación, Ciencia y Empresa, a tenor de lo dispues Conocimiento, efectúa su convocatoria para el año 2009. REFERENCIA AL BOLETÍN OFICIAL                                               | Bienvenida a S.I.C.A.  Descarga de archivos  peseo abrir o guardar este archivo?  Perecentrical al anticological al anticological anticological anticological anticological al anticological anticological anticological an |
| RECORDATORIO<br>Recuerde actualizar y completar todos sus datos personales y de afiliación ins<br>desde la opción Investigador / Datos del Investigador<br>NOVEDADES<br>SICA se convierte el 22/08/2008 en el primer SIC que soporta la funcionalidad o<br>disponible en la opción Investigador / Exportar CVN<br>CONVOCATORIAS ABIERTAS:<br>• TÍTULO: PROYECTOS DE APLICACIÓN DEL CONOCIMIENTO<br>PERIODO DE VIGENCIA: 15/01/2009 AL 15/02/2009<br>La Consejería de Innovación, Ciencia y Empresa, a tenor de lo dispues<br>Conocimiento, efectúa su convocatoria para el año 2009.<br>REFERENCIA AL BOLETÍN OFICIAL | Bienvenida a S.I.C.A.  Descarga de archivos  posea abrir o guardar este archivo?  Posea abrir o guardar este archivo?  Posea vendardar este archivo?  Posea abrir o concento XML, 59,1 KB  De www.grupos-pai.cica.es  Abrir Guardar Cancelar  Posea archivos procedentes de Internet pueden ser útiles, algunos archivos procedentes de Internet pueden ser útiles, algunos archivos pueden llegar a dañar el equipo. Si no confía en el origen, no abra ni guarde este archivo. <u>¿Cuál es el rieso?</u>                                                                                                    |

SICA es el primer sistema en exportar en formato CVNxml. En estos momentos la FECYT está trabajando junto con las entidades del sistema en adaptar las principales bases de datos receptoras de convocatorias.

### B) EXPORTAR CVN-PDF

1.Inserte en su navegador la dirección <u>https://www.grupos-pai.cica.es</u>.

2.- En la parte superior-izquierda de la pantalla sitúe el cursor sobre *Acceso a S.I.C.A* y seleccione la opción *Investigador* (primera opción del menú desplegable).

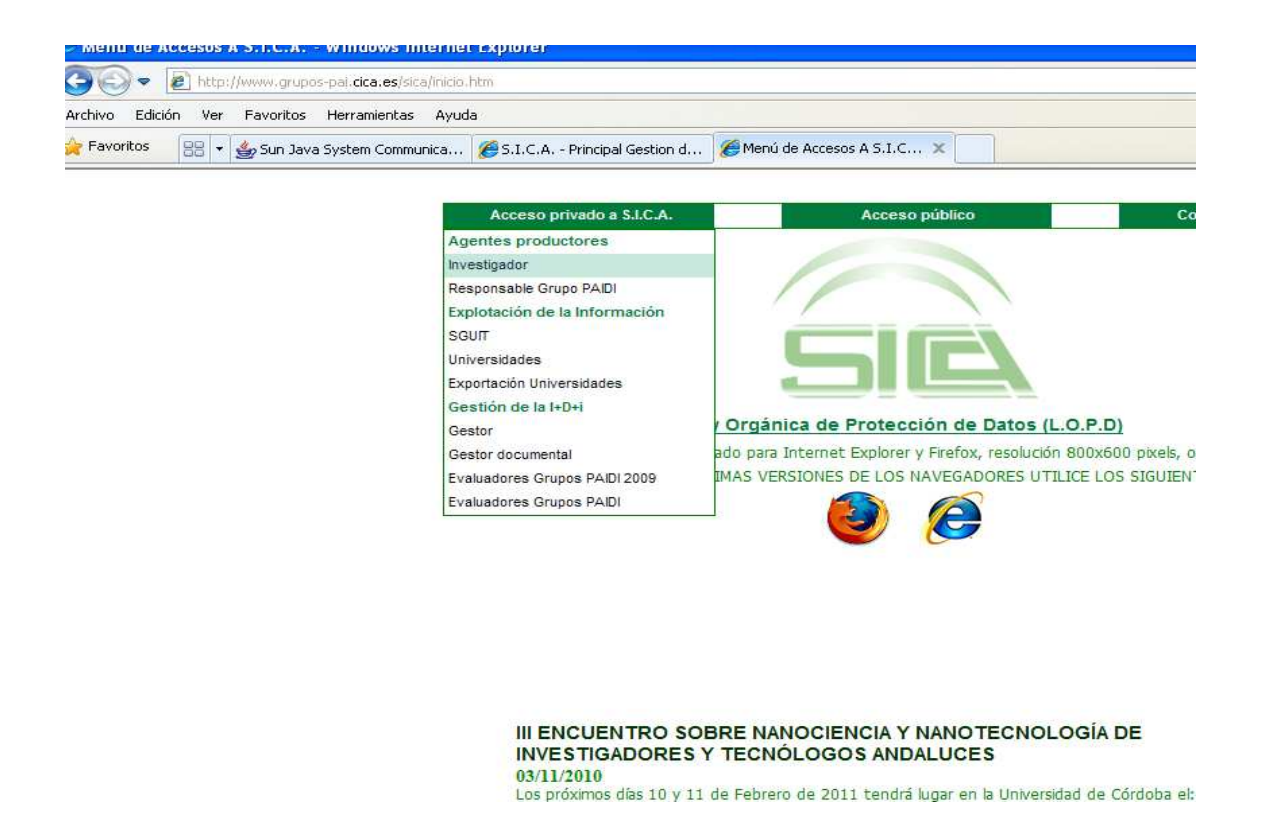

3.- Inserte su nombre de usuario y su contraseña. Pulse "enviar"

4.- Una vez ha entrado como investigador, sitúe el cursor sobre *"Investigador"* situado en la parte superior izquierda de la pantalla y seleccione la opción *"Exportar CVN-PDF"* 

| 🖉 S.I.C.A Principal Investigador - Windows Internet Explorer                                                                                                    |
|----------------------------------------------------------------------------------------------------|
| C C C + Ittps://www.grupos-pai.cica.es/sica_invest/sige01.jsp                                                                                                    |
| Archivo Edición Ver Favoritos Herramientas Ayuda                                                                                                    |
| 😤 Favoritos 🛛 🖶 👻 Sun Java System Communica 🏈 S.I.C.A Principal Gestion d 🖉 S.I.C.A Principal Invest                                                                                  |
| USUARIO: MARILO PAREDES VALENCIANO<br>GRUPO: BIO013 : GRUPO DEMO                                                                                                    |
| Investigador Produccion Científica Actividad Científica                                                                                                    |
| Datos del Investigador<br>Grupos de Investigación<br>Imprimir informe SICA<br>Imprimir Curriculum<br>Exportar CVN-XML<br>Cambiar Contraseña<br>RECORDATORIO                           |
| Recuerde actualizar y completar todos sus datos personales y de afiliación institucional. Tenga en cuenta que dichos datos :<br>desde la opción Investigador / Datos del Investigador |
| NOVEDADES                                                                                                    |
| SICA se convierte el 22/08/2008 en el primer SIC que soporta la funcionalidad de exportar el Currículum de un investigador el<br>disponible en la opción Investigador / Exportar CVN  |
| CONVOCATORIAS ABIERTAS:                                                                                                    |
| TÍTULO: PROYECTOS DE APLICACIÓN DEL CONOCIMIENTO<br>PERÍODO DE VIGENCIA: 15/01/2009 AL 15/02/2009                                                                                     |

5. Seleccione, siguiendo los pasos previstos, los datos que desea que aparezca en el su currículum y pulse el botón "DESCARGAR CVN"

| USUARIO: MARILO PAREDES VALENCIANO<br>GRUPO: BIORIS GRUPO DEMO | idad Científica                  |           | Inves<br>Inve | stigador<br>stigado | or Proc   | luccior   | i Cienti<br>10 ⊠ | ific <sup>/ Impre</sup> | usión Cu |
|----------------------------------------------------------------|----------------------------------|-----------|---------------|---------------------|-----------|-----------|------------------|-------------------------|----------|
| 🗹 Datos Personales                                             |                                  |           |               |                     | Idiomas   | Ú.        |                  |                         |          |
| Formación Académica (Titulación, Tesis Doctoral,)              |                                  |           |               |                     | Estancias | en el ext | ranjero          |                         |          |
| Situación Profesional Actual                                   |                                  |           |               |                     | Lineas I  | nvestiga  | ción             |                         |          |
| 2. PRODUCCIÓN Y ACTIVIDAD CIENTÍFICA                           |                                  |           |               |                     |           |           |                  |                         |          |
| V Producción Científica (mostrar toda)                         |                                  |           |               |                     |           |           |                  |                         |          |
| Publicaciones en Revistas                                      | MARIA DOLORES PAREDES VALENCIANO | Enero     |               | 1900                | Enero     | 0         |                  | Año-Tituk               |          |
| ☑ Libros                                                       | MARIA DOLORES PAREDES VALENCIANO | Enero     | ~             | 1900                | Enero     | 1~        |                  | Aßo-Tituk               | 0 4      |
| Zapitulos de libros                                            | MARIA DOLORES PAREDES VALENCIANO | Enero     | 1             | 1900                | Enero     | 1         |                  | Año-Tituk               |          |
| Patentes / Modelos de Utilidad                                 | MARIA DOLORES PAREDES VALENCIANO | Enero     | $\sim$        | 1900                | Enero     | $\times$  |                  | Año-Tituk               | 0 4      |
| Aportaciones en Actas de Congresos                             | MARIA DOLORES PAREDES VALENCIANO | Enero     | 4             | 1900                | Enero     | 4         |                  | Año-Tituk               | 0 -      |
| Participación de Comités Científicos de Revistas               | MARIA DOLORES PAREDES VALENCIANO | Enero     | ~             | 1900                | Enero     | ~         |                  | Año-Tituk               |          |
| ✓ Tesis Doctorales Dirigidas                                   |                                  | Enero     | ~             | 1900                | Enero     | ~         |                  | Año-Tituk               | 0 4      |
| V Otras Publicaciones Científicas                              | MARIA DOLORES PAREDES VALENCIANO | Enero     | 14            | 1900                | Enero     | 14        |                  | Aßo-Tituk               | 0 9      |
| Libros de Actas                                                | MARIA DOLORES PAREDES VALENCIANO | Enero     |               | 1900                | Enero     | 1         |                  | Año-Tituk               |          |
| Actividad Científica (mostrar toda)                            |                                  |           | Í             |                     |           |           |                  |                         |          |
| Contratos                                                      | Enero 💌                          | 1900      | Enero         | ×                   |           | Año-1     | itulo 🛩 👌        | 1                       |          |
| Proyectos                                                      | Enero                            | 1900      | Enero         |                     |           | Año-T     | itulo 🔽 🤰        | 4                       |          |
| Otros Datos Profesionales                                      |                                  |           |               |                     |           |           |                  |                         |          |
| Actividades anteriores                                         |                                  | Z Experie | encia Gest    | tión I + D          |           |           |                  |                         |          |
| Z Comités                                                      |                                  | 🗹 Otros I | Méritos       |                     |           |           |                  |                         |          |
| Organización de Eventos                                        |                                  | Indice i  |               |                     |           |           |                  |                         |          |

6. Obtendremos un archivo pdf generado siguiendo el estándar CVN.

Este es el fichero <u>QUE SE DEBE ADJUNTAR</u>, como currículum vitae en las convocatorias. (Aunque la precisión es que su uso se generalice a todo tipo de convocatorias estatales y autonómicas, por ahora podemos utilizarlo en las convocatorias del Plan Nacional del MICINN)

### NOTAS

El fichero PDF resultante puede ser archivado, visualizado o impreso localmente por el investigador, pero a efectos de seguridad e integridad de la información, cualquier modificación o manipulación posterior a su obtención a partir del procedimiento descrito lo invalidará (o bien no será admitido por le organismo solicitante). Por lo tanto, cualquier modificación o subsanación de error que se desee, deberá realizarse previamente en SICA.

- Ningún organismo ni institución dispone de ninguna versión curricular sin el consentimiento expreso del investigador propietario. En este sentido, únicamente el archivo PDF con el estándar CVN enviado por el investigador expresamente con relación a una convocatoria concreta ( u otras acciones concretas), podrá ser utilizado a los efectos que hayan sido especificados en la propia convocatoria.
- Es importante indicar que no cualquier PDF generado a partir de un formato de currículo normalizado (oficial, normalizado, etc.) contiene el estándar CVN con todas las características y verificaciones implícitas. Únicamente la obtención con el procedimiento descrito garantiza su validez, a los efectos que indica cada convocatoria.

CVN-PDF es un modelo curricular propio donde el orden, la disposición, los apartados y la información que define cada ítem puede no coincidir con el formato recogido en SICA.

### CORRESPONDENCIA SICA-CVN

<u>Sin correspondencia</u>: El ítem "Otros Méritos" se SICA no tiene cabida en ninguno de los apartados de CVN.

Con Correspondencia:

| Ítem SICA                                                                                                    | Ítem CVN                         |
|----------------------------------------------------------------------------------------------------|----------------------------------|
| <ul> <li>Experiencia profesional: GESTION DE I+D+i</li> <li>Experiencia profesional: ORGANIZACIÓN DE EVENTOS</li> </ul>                   | Experiencias en gestión de I+D+i |
| <ul> <li>Experiencia profesional: OTRAS ACTIVIDADES DE<br/>CARÁCTER CIENTÍFICO PROFESIONAL</li> <li>ESTANCIAS EN EL EXTRANJERO</li> </ul> | Otros méritos                    |
| <ul> <li>TESIS DOCTORAL (realizada)</li> </ul>                                                                                            |                                  |

Ejemplos:

- A) Si incluimos un item en SICA dentro de ACTIVIDAD CIÉNTIFICA:
- 1. EXPERIENCIA PROFESIONAL: SUBTIPO: Gestión del I+D+I

| S.I.C.A Principal Investigador                                                                                                    | - Windows Internet Explorer                                                                                                    |                                            |
|----------------------------------------------------------------------------------------------------|----------------------------------------------------------------------------------------------------|--------------------------------------------|
| 😋 🕞 🗢 🙋 https://www.grupos-pa                                                                                                    | al. <b>cica.es</b> /sica/sica_invest/sige01.jsp                                                                                                    | *                                          |
| Archivo Edición Ver Favoritos Her                                                                                                    | ramientas Ayuda                                                                                                    |                                            |
| 🚖 Favoritos 🛛 🔠 👻 🎂 Sun Java Syst                                                                                                    | tem Communica 🏽 🏉 5.I.C.A Principal Gestion d 🛛 🍘 5.I.C.A Principal Invest 🗴                                                                                                    |                                            |
|                                                                                                    | RILO PAREDES VALENCIANO<br>13: GRUPO DEMO                                                                                                    | Investigador<br>Actual : ACTIVIDAD CIENTIF |
| EXPERIENCIA PROFESIONAL Y AC<br>los datos en Pojo son de obligado cumplimie<br>lo olvide Guardar los Cambios antes de o<br>las búsquedas sobre toda la base de d<br>los valores frecuentemente usados po | TIVIDADES DE CARÁCTER CIENTÍFICO PROFESIONAL DE: MARILO PAF<br>ento:<br>ambiar de pantalla. Perderá la información si no lo hace.<br>atos se realizarán pulsando sobre Q.<br>r el Grupo de Investigación se obtendrán pulsando sobre                                                                                                    | REDES VALENCIANO                           |
| Titulo de la Actividad:                                                                                                    | SICA                                                                                                    | 14<br>14                                   |
| Puesto:                                                                                                    | Támaño máximo 200 caracteres - Situación Actual?                                                                                                    | <u>8</u>                                   |
| Organismo:                                                                                                    | SICA<br>Tamaño máximo 200 caracteres                                                                                                    | 0 2                                        |
| Descripción de la<br>Actividad<br>Desarrollada:                                                                                                    | Tamaño mávimo 2000 escantaras                                                                                                    | 8                                          |
| Fecha Inicio:                                                                                                    | Formation District Constraints Constraints | Fin:                                       |
| Tipo de<br>Experiencia:                                                                                                    | GESTIÓN DE I+D                                                                                                    | 1                                          |
| Ámbito:                                                                                                    |                                                                                                    | l .                                        |
| Tipo de<br>Dedicación:<br>Lugar de                                                                                                    | ORGANIZACIÓN DE EVENTOS DE I+D<br>OTRAS ACTIVIDADES DE CARÁCTER CIENTÍFICO PROFESIONAL                                                                                                    |                                            |
| Desarrollo de la                                                                                                    |                                                                                                    |                                            |

Podremos visualizarlo en CVN en el apartado:

# Experiencias en gestión de I+D+i y participación en comités científicos

# Experiencia de gestión de I+D+i

Título/denominación actividad: SICA Tipología de la gestión: Otros Responsabilidad desempeñada: TÉCNICO Ciudad: - , Fecha de inicio: 01/01/2004 , 157852800 segundos Ámbito territorial: Internacional no UE

## 2. EXPERIENCIA PROFESIONAL:

SUBTIPO: Organización de eventos.

| S.I.C.A Principal Investigador - W                                                                    | indows Internet Explorer                                         |                            |                |            |            |           |
|----------------------------------------------------------------------------------------------------|------------------------------------------------------------------|----------------------------|----------------|------------|------------|-----------|
| A https://www.grupos-pai.cic                                                                          | a.es/sica/sica_invest/sige01.isp                                 |                            |                | V 🔒 🛛      | a (+       | ×         |
| Archivo Edición Ver Favoritos Herrami                                                                 | entas Avuda                                                      |                            |                |            |            |           |
| 🖕 Favoritos 🛛 🙁 🖌 🚣 Sun Java System (                                                                 | formunica 🌾 S. L.C.A Principal Gestion d                         | S.I.C.A Principal Invest X |                | - <u>(</u> | <b>a</b> - | -         |
|                                                                                                    |                                                                  |                            |                |            | -          |           |
|                                                                                                    | PAREDES VALENCIANO                                               |                            | Investigador   |            |            |           |
| GRUPO: BIO013 :                                                                                       | GRUPO DEMO                                                       |                            | In∨estigador I | Produce    | ion Ci     | ient      |
| Investigador Braduasian C                                                                             | iontífico - Asticidad Científi                                   |                            |                |            | = Ø        |           |
| Investigation Produccion C                                                                            | ientifica Actividad Cientific                                    | ca                         |                |            |            | $\bowtie$ |
| EXPERIENCIA PROFESIONAL Y ACTIV                                                                       | IDADES DE CARÁCTER CIENTÍFICO PRO                                | OFESIONAL DE:              |                |            |            |           |
| Los datos en <b>rojo</b> son de obligado cumplimiento.<br>No olvide Guardar los Cambios antes de camb | ar de pantalla. <mark>Perderá</mark> la información si no lo hac | e.                         |                |            |            |           |
| Las búsquedas sobre toda la base de datos                                                             | se realizarán pulsando sobre 🔍.                                  | sobre I                    |                |            |            |           |
| Los valores necuentemente usados por en                                                               | anapo de investigación se obtendran pasando a                    |                            |                |            |            |           |
| Título de la Actividad:                                                                               | Organización congreso SICA                                       |                            |                |            |            |           |
|                                                                                                    | Tamaño máximo 200 caracteres                                     |                            |                |            |            |           |
| Durantes                                                                                              | Voluntario                                                       |                            |                | <u>^</u>   |            |           |
| Puesto:                                                                                               | Tamaño máximo 200 caracteres ¿Situación Actu                     | al? 🔲                      |                |            |            |           |
|                                                                                                    | SICA                                                             |                            |                | ~          |            |           |
| Organismo:                                                                                            | Tamaño máximo 200 caracteres                                     |                            |                | ×          |            |           |
|                                                                                                    |                                                                  |                            |                | ~          |            |           |
| Descripción de la                                                                                     |                                                                  |                            |                |            |            |           |
| Actividad<br>Desarrollada:                                                                            |                                                                  |                            |                | _          |            |           |
|                                                                                                    | Tamaño máximo 2000 caracteres                                    |                            |                |            |            |           |
| Fecha Inicio:                                                                                         | 01/01/2010                                                       | Fecha Finy                 |                | 31/12      | /2010      |           |
|                                                                                                    | Formato DD/MM/AAAA                                               | r cona r m.                |                | Format     | o DD/MM/A  |           |
| Tipo de<br>Experiencia:                                                                               |                                                                  | ✓                          |                |            |            |           |
| Ámbito:                                                                                               | (<br>GESTIÓN DE I+D                                              |                            |                |            |            |           |
| Tipo de<br>Dedicación:                                                                                | ORGANIZACIÓN DE EVENTOS DE I+D                                   |                            |                |            |            |           |
| Lugar de                                                                                              | UTRAS ACTIVIDADES DE CARACTER C                                  |                            |                |            |            |           |
| Desarrollo de la<br>Actividad:                                                                        | Formato (Lugar País)                                             |                            |                |            |            |           |

En CVN lo recuperaremos dentro del apartado:

Experiencias en gestión de I+D+i y participación en comités científicos

Experiencia en organización de actividades de I+D+i

Título: ORGANIZACIÓN CONGRESO SICA Ámbito de la actividad: Unión Europea Fecha de inicio: 01/01/2010, 31449600 segundos

### 3. EXPERIENCIA PROFESIONAL: SUBTIPO: Otras actividades de carácter científico profesional

| USUARIO: MARILL<br>GRUPO: BIO013 :                                                                                                    | D PAREDES VALENCIANO<br>GRUPO DEMO                                                                                                    | Investigador<br>Actual : ACTIVIDAD CI |
|----------------------------------------------------------------------------------------------------|----------------------------------------------------------------------------------------------------|---------------------------------------|
| Investigador Produccion C                                                                                                    | ientífica Actividad Científica                                                                                                    |                                       |
| EXPERIENCIA PROFESIONAL Y ACTIV<br>Los datos en <i>rojo</i> son de obligado cumplimiento.<br>No olvide Guardar los Cambios antes de camb<br>Las búsquedas sobre toda la base de datos<br>Los valores frecuentemente usados por el | IDADES DE CARÁCTER CIENTÍFICO PROFESIONAL DE: MARILO<br>iar de pantalla. Perderá la información sí no lo hace.<br>s se realizarán pulsando sobre Q<br>Grupo de Investigación se obtendrán pulsando sobre 🔒 . | PAREDES VALENCIANO                    |
|                                                                                                    | ATENCIÓN AL USUARIO SICA                                                                                                    |                                       |
| Titulo de la Actividad:                                                                                                    | Tamaño máximo 200 caracteres                                                                                                    |                                       |
| Puesto:                                                                                                    | CONTRATADO                                                                                                    |                                       |
|                                                                                                    | Tamaño máximo 200 caracteres ¿Situación Actual? 🔲                                                                                                    |                                       |
| Organismo:                                                                                                    | SICA                                                                                                    |                                       |
|                                                                                                    | Tamaño máximo 200 caracteres                                                                                                    |                                       |
| Descripción de la<br>Actividad<br>Desarrollada:                                                                                                    |                                                                                                    |                                       |
|                                                                                                    | Tamaño máximo 2000 caracteres                                                                                                    |                                       |
| Fecha Inicio:                                                                                                    | 01/01/2010 Formato DD/MM/AAAA                                                                                                    | echa Fin:                             |
| Tipo de<br>Experiencia:                                                                                                    | ORGANIZACIÓN DE EVENTOS DE I+D                                                                                                    | ~                                     |
| Ámbito:                                                                                                    | -<br>GESTIÓN DE I+D                                                                                                    |                                       |
| Tipo de<br>Dedicación:                                                                                                    | ORGANIZACIÓN DE EVENTOS DE I+D<br>OTRAS ACTIVIDADES DE CARÁCTER CIENTÍFICO PROFESIONA                                                                                                    |                                       |
| Lugar de<br>Desarrollo de la<br>Actividad:                                                                                                    | -<br>Formato (Lugar,Pais)                                                                                                    |                                       |

\* Nota: Es recomendable para la correcta importación de los datos a CVN cumplimentar el campo "Descripción" puesto que, el formato CVN no toma de SICA ni el campo "Título de la actividad" ni el campo "Puesto" (ambos obligatorios en SICA), mientras que confía para la descripción del ítem en el campo "Descripción" (optativo en SICA).

Si seguimos las indicaciones, podremos recuperar en CVN la información de la siguiente forma:

# Otros méritos

## Resumen de otros méritos

Descripción del mérito: ATENCIÓN AL USUARIO SICA Ciudad: - , Fecha de concesión: 01/01/2010

### 4. ESTANCIAS EN EL EXTRANJERO

| SIC                                                                      | USUARIO: MARILO PAREDES VALENCIANO<br>GRUPO: BIO013 : GRUPO DEMO                                        |                      | Investigador<br>Actual : ACTIVIDAD CIENTIFICA |
|--------------------------------------------------------------------------|----------------------------------------------------------------------------------------------------|----------------------|-----------------------------------------------|
| In∨estigador                                                             | Produccion Científica Activida                                                                          | d Científica         |                                               |
| ESTANCIAS EN EL<br>Los datos en <i>rojo</i> son<br>No olvide Guardar Ios | EXTRANJERO DE:<br>de obligado cumplimiento.<br>Cambios antes de cambiar de pantalla. Perderá la informa | ición si no lo hace. |                                               |
| Organismo:                                                               | University of Cambrigde                                                                                 |                      |                                               |
| Localidad:                                                               | Cambrigde                                                                                               |                      |                                               |
| Pais:                                                                    |                                                                                                    | Realizó su esta      | ancia en Calidad de:                          |
| Fecha Inicio:                                                            | 01/01/2002<br>Formato DD/MM/AAAA                                                                        | Fecha Fin:           | 01/01/2005<br>Formato DD/MM/AAAA              |
| Resumen del Tema<br>de la Estancia:                                      | Doctorado<br>Tamaño máximo 2000 caracteres                                                              |                      |                                               |

Las estancias en el extranjero incluidas en SICA, pasaran a formar parte del apartado "Otros méritos" en CVN:

Estancias en centros de I+D+i públicos o privados

Ciudad: CAMBRIGDE, Reino Unido Fecha inicio: 01/01/2002, 63072000 segundos Objetivo de la estancia: Doctorado/a Tareas contrastables: DOCTORADO

\* Nota: El formato CVN no toma de SICA el campo "Organismo" (obligatorio en SICA), confiando para la descripción en el campo "Resumen del tema de la estancia" (optativo)

B) Si incluimos un ítem dentro del apartado "PRODUCCIÓN CIENTÍFCA"

1. TESIS DOCTORAL (realizada)

| 🖉 S.I.C.A Principal                                                                        | Investigador - Windo                                                           | ws Internet Explorer                                          |                                           |                             |                              |         |          |
|--------------------------------------------------------------------------------------------|--------------------------------------------------------------------------------|---------------------------------------------------------------|-------------------------------------------|-----------------------------|------------------------------|---------|----------|
| 🕒 🗢 🖉 https:/                                                                              | //www.grupos-pai. <b>cica.es</b> /s                                            | ica/sica_invest/sige01.jsp                                    |                                           |                             |                              | × 🔒     |          |
| Archivo Edición Ver                                                                        | Favoritos Herramientas                                                         | Ayuda                                                         |                                           |                             |                              |         |          |
| 🚖 Favoritos 🛛 😁 👻                                                                          | 👙 Sun Java System Co                                                           | 🧭 S.I.C.A Principal G                                         | 🕵 Microsoft Update                        | 🖉 S.I.C.A Princip 🗙         | 😝 University of Cambri       |         | • 🖾      |
| USUARIO: MARILO PAREDES VALENCIANO                                                         |                                                                                |                                                               |                                           |                             | Investigador                 |         |          |
|                                                                                            |                                                                                |                                                               |                                           |                             |                              |         |          |
| Investigador P                                                                             | roduccion Cien                                                                 | tífica Actividad                                              | d Científica                              |                             |                              |         |          |
| TERIC DOCTODAL                                                                             |                                                                                |                                                               |                                           |                             |                              |         |          |
| Los datos en <i>rojo</i> son de o<br>No olvide Guardar los Carr<br>Los valores frecuenteme | ibligado cumplimiento.<br>Ibios antes de cambiar de<br>Inte usados por el Grup | pantalla. Perderá la informaci<br>o de Investigación se obter | ón sinolohace.<br>Idrán pulsandosobre 🕂 . |                             |                              |         |          |
|                                                                                            | COMO SER TÉCNIC                                                                | CO DE SICA Y NO MOR                                           | IR EN EL INTENTO.                         |                             |                              |         |          |
| Titulo:                                                                                    | Està Publicada?<br>Libros, del menú izquier                                    | Si la Tesis ha sido Publicada,<br>do                          | puede introducirla como una               | Monografía desde el botón T | esis o bien desde la entrada |         |          |
| Año<br>Académico:                                                                          | 2010 Año                                                                       | Académico con formato AAA                                     | A                                         |                             |                              |         |          |
| Fecha Lectura:                                                                             | Formato DD/MM/AAAA                                                             |                                                               |                                           |                             |                              |         |          |
| Calificación:                                                                              | SOBRESALIENTE                                                                  | CUM LAUDE 💌                                                   |                                           |                             | i i                          | Es prer | nio Extr |
| Investigador:                                                                              | PAREDES VALENC                                                                 | IANO,MARILO                                                   |                                           | +                           |                              |         |          |
| Departamento :                                                                             | CITANDALUCIA, SA                                                               | U.JA                                                          |                                           | +                           |                              |         |          |
| Centro:                                                                                    | IDEA.JA                                                                        |                                                               |                                           | +                           |                              |         |          |
| Doctor en:                                                                                 | BIOTECNOLOGIA E                                                                | NTOMOLOGICA                                                   |                                           | +                           |                              |         |          |
| Resumen:                                                                                   |                                                                                |                                                               |                                           |                             | × ×                          |         |          |
| Programa de<br>Doctorado:                                                                  |                                                                                |                                                               |                                           |                             |                              |         |          |
| MULTIREGISTROS:<br>Para Añadir Valores Frecue                                              | entes en el Grupo de Invest                                                    | igación pulse sobre 👍 .                                       |                                           |                             |                              |         |          |
|                                                                                            | Director / es                                                                  |                                                               |                                           |                             |                              |         |          |
|                                                                                            |                                                                                | IRIGO                                                         | YEN2 AGUSTIN                              |                             |                              |         |          |

Podremos visualizarla en CVN dentro del apartado:

| Formación académica recibida                                                                                                    |
|----------------------------------------------------------------------------------------------------|
| Titulación universitaria                                                                                                    |
| Doctorados                                                                                                    |
| Universidad que titula: UNIVERSIDAD DE SEVILLA<br>Fecha de la titulación: 2010<br>Título de la tesis: COMO SER TÉCNICO DE SICA Y NO MORIR EN EL INTENTO.<br>Codirector/a de tesis: IRIGOYEN2 AGUSTIN<br>Calificación: SOBRESALIENTE CUM LAUDE |

\* Nota: Para visualizar las tesis en formato CVN, el investigador debe tener indicado en el apartado "Grado académico" que es "Doctor"